## Delete and Re-Download Survey Forms in the Survey123 Application

## **Delete a Survey Form**

1. Open the Survey123 Application

2. Select the survey you wish to delete.

3. Check the outbox for unsent surveys. <u>These will be deleted with</u> <u>the survey. They must be sent first,</u> <u>or the information will be lost.</u>

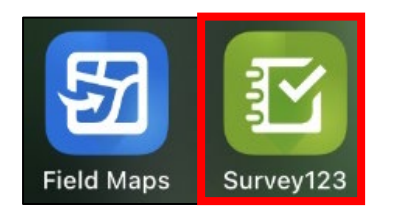

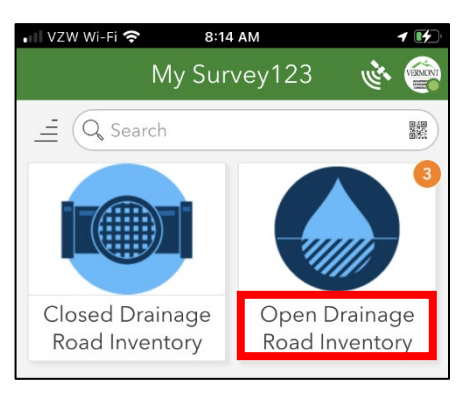

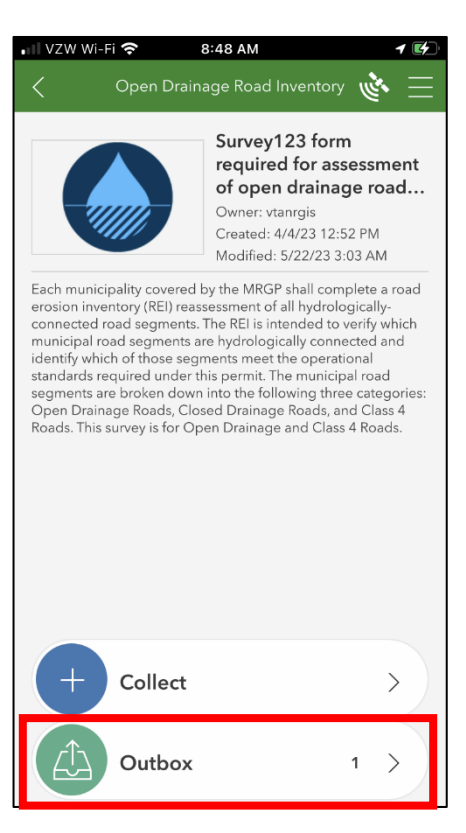

## **Delete a Survey Form (Continued)**

4. Send surveys in the outbox if needed.

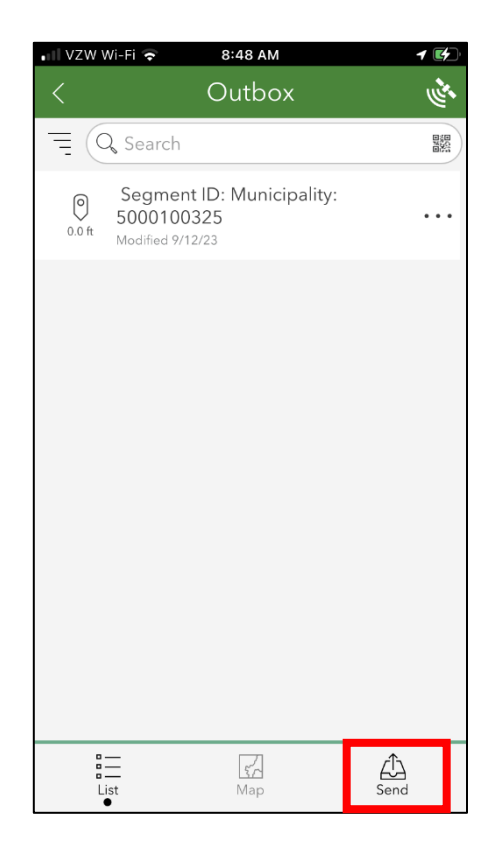

5. Select the three horizontal lines to open more options. Select 'Delete Survey'

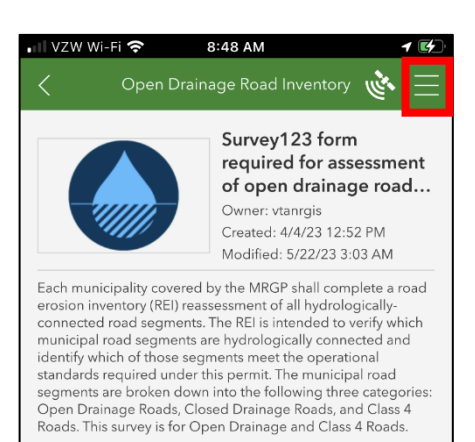

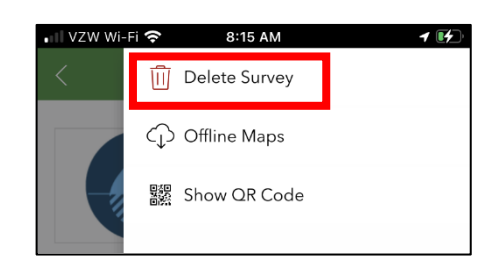

## **Download a Survey Form**

- 1. Open the Survey123 Application
- 2. In the Survey123 main menu, select the user icon in the upper right corner.

3. Select 'Download Surveys'

4. Search for 'Drainage' and download the survey.

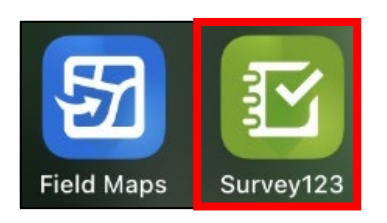

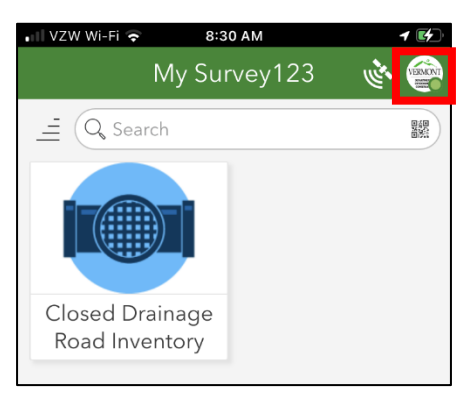

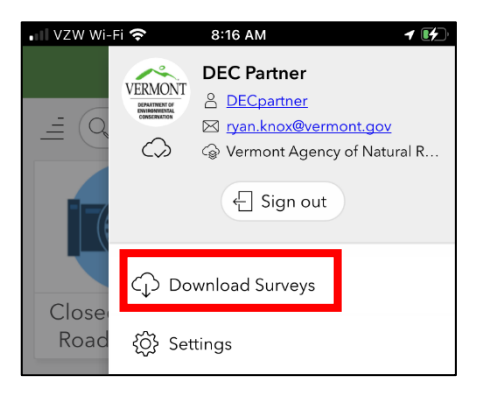

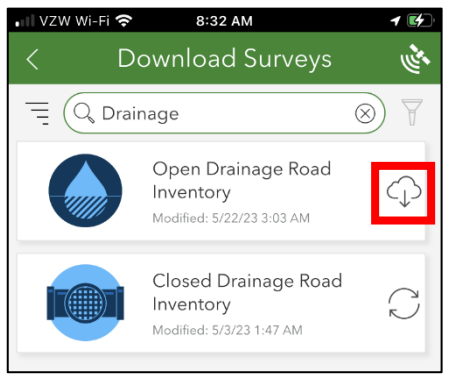